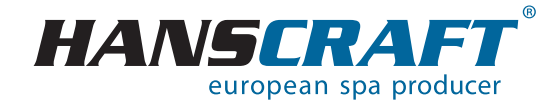

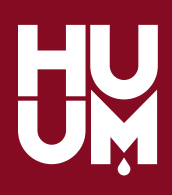

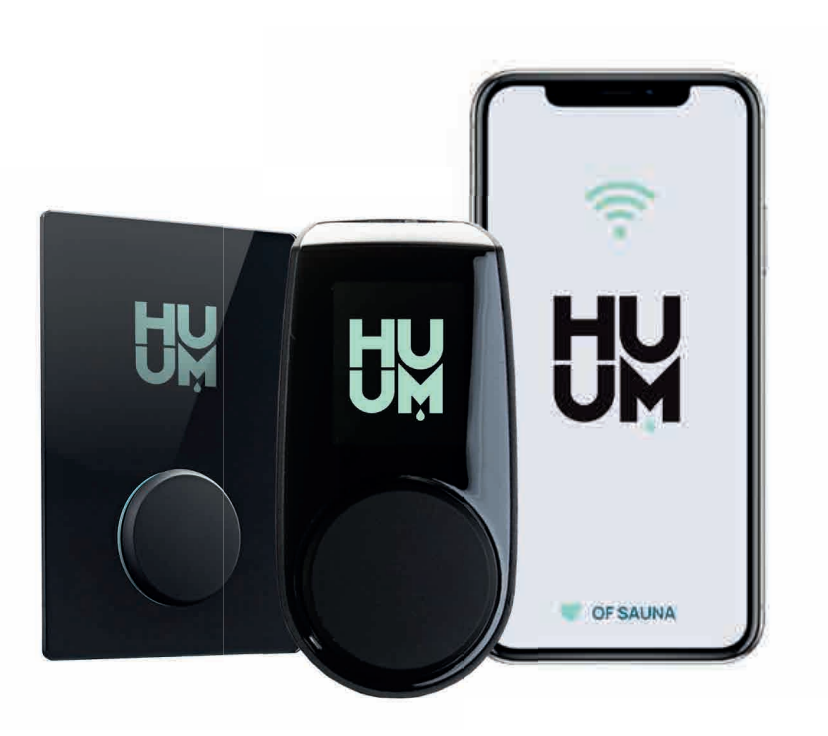

# UKU GSM/Wi-Fi/Local

dálkové ovládání kamen instalační a uživatelské pokyny

## **OBSAH**

|       | DŮLEŽITÉ                                          |
|-------|---------------------------------------------------|
| 1     | PŘED INSTALACÍ                                    |
| 1.1   | Symboly použité v instalačním návodu              |
| 2     | INSTALACE                                         |
| 2.1   | Kontrolní panel UKU                               |
| 2.1.1 | S dřevěným krytem                                 |
| 2.1.2 | S plastovým krytem                                |
| 2.2   | Hlavní modul                                      |
| 2.3   | Dveřní čidlo                                      |
| 2.4   | Tepelné čidlo s ochranou proti přehřátí 7         |
| 2.5   | Odpařovač                                         |
| 2.6   | Zapojení systému osvětlení                        |
| 2.7   | Zapojení Wi-Fi ovladače k síti                    |
| 2.8   | Zapojení GSM ovladače k síti                      |
| 2.9   | Mobilní aplikace UKU                              |
| 3     | TESTOVÁNÍ                                         |
| 4     | NÁVOD K OBSLUZE                                   |
| 4.1   | Dětská pojistka                                   |
| 4.2   | Časovač                                           |
| 4.3   | Osvětlení                                         |
| 4.4   | Odpařovač                                         |
| 4.5   | Používání mobilní aplikace 11                     |
| 5     | VŠEOBECNÉ BEZPEČNOSTNÍ INFORMACE PRO UŽIVATELE 11 |
| 6     | ÚČEL POUŽITÍ 11                                   |
| 7     | ZÁRUČNÍ PODMÍNKY 12                               |
| 8     | POZNÁMKY                                          |

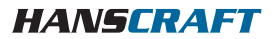

# DŮLEŽITÉ/PŘED INSTALACÍ

#### DŮLEŽITÉ! Elektrikářské práce popsané v této příručce může provádět pouze kvalifikovaný elektrikář.

#### Tato sada zahrnuje:

- kontrolní panel UKU
- hlavní modul (65 mm × 165 mm × 245 mm)
- tepelné čidlo
- dveřní čidlo
- kabely k tepelnému a dveřnímu čidlu (5 + 5 m; 2 × 0,34 mm<sup>2</sup>)
- kabel ke kontrolnímu panelu UKU (3 m; 4 × 0,34 mm<sup>2</sup>)

DŮLEŽITÉ! Uschovejte tento návod k použití v blízkosti zařízení, abyste si mohli kdykoli zkontrolovat bezpečnostní a důležité informace o používání zařízení.

# 1 PŘED INSTALACÍ

Před instalací si důkladně přečtěte návod k obsluze. Můžete tak využít všechny výhody zařízení a zabránit jeho poškození.

- Instalaci zařízení smí provádět pouze elektrikář nebo osoba se stejnou kvalifikací.
- Instalace a údržba zařízení je povolena pouze pokud není zařízení pod napětím.
- V případě specifických problémů, které nejsou uvedeny v instalační příručce, kontaktujte svého prodejce, aby byla zajištěna bezpečnost.
- Není dovoleno bez oprávnění upravovat nebo přestavovat ovládací zařízení.
- Výrobce má právo na vylepšení zařízení. Nejnovější verzi návodu k použití najdete na webových stránkách výrobce (www.huum.eu).
- Ujistěte se, že kabely vedoucí od hlavního rozvaděče v budově k požadovanému umístění sauny mají dostatečný průměr. V případě starší budovy věnujte zvýšenou pozornost stavu připojovacích skříněk a pokud je to možné, nainstalujte nový kabel z rozvaděče do sauny. Osaďte samostatnou ochranu kamen.
- Doporučuje se připojit přístroj k elektrické síti bez jističe svodového proudu.
- Tento výrobek je určen pro použití se zařízeními, která splňují požadavky standardu EN 60335-2-53:2011.

# PŘED INSTALACÍ

### 1.1 Symboly použité v instalačním návodu

V návodu jsou následující části sauny označeny čísly:

- 🚺 kontrolní panel UKU
- 2 hlavní ovladač
- 6 dveřní čidlo
- 4 tepelné čidlo
- (5) kamna (nejsou součástí balení)
- 6 odpařovač (není součástí balení)

🕀 N L

7

- světlo (není součástí balení)
- 8 připojení 1fázových kamen
- 9 připojení 3fázových kamen

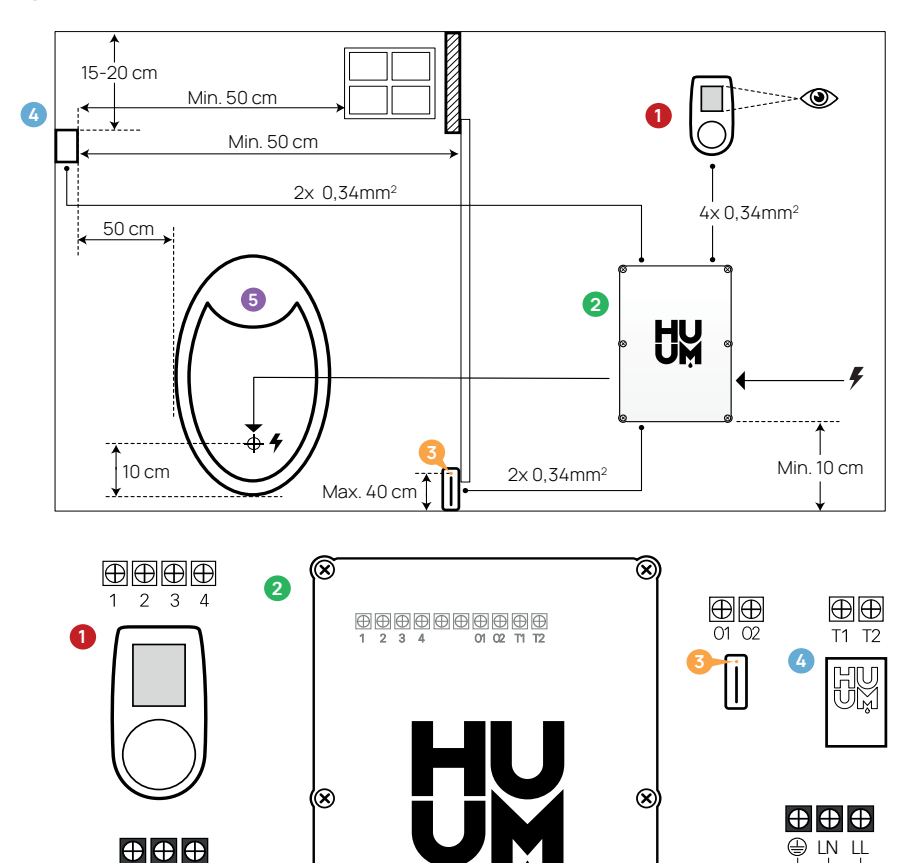

W

 $\otimes$ 

SN SL LN LL L1 L2 L3 N N

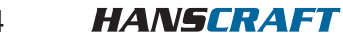

6

🕀 SN SL

🕀 N L

PE

 $\otimes$ 

# PŘED INSTALACÍ/INSTALACE

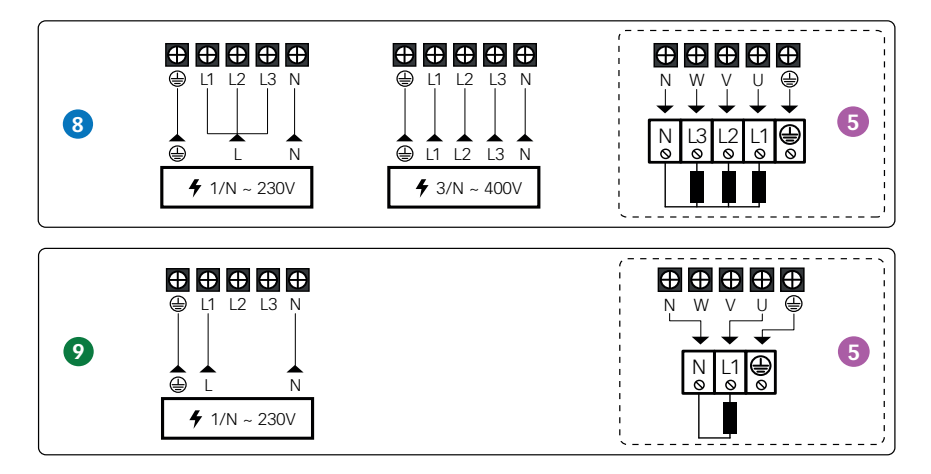

VAROVÁNÍ! Nedodržení těchto pokynů může vést k vážným nebo smrtelným zraněním.

**POZOR!** Nedodržení těchto pokynů může vést k lehkým až středně těžkým zraněním nebo k poškození předmětů.

DŮLEŽITÉ! Dodržujte také speciální bezpečnostní požadavky uvedené v jednotlivých kapitolách. Zlikvidujte obalový materiál podle příslušných pravidel a předpisů pro likvidaci.

## 2 INSTALACE

### Instalace elektrického kontrolního zařízení UKU

- Před instalací odpojte elektrická kamna od napájení v rozvaděči.
- Ovládací zařízení () musí být nainstalováno mimo saunu, v úrovni očí uživatele vedle dveří nebo podle doporučení výrobce.
- Pokud váš hlavní ovladač 2 podporuje použití připojení Wi-Fi nebo GSM, musí být nainstalován v dosahu příslušné sítě.
- Zařízení musí být nainstalováno na suchém místě. Stupeň ochrany zařízení je IP65.
- Nepřekračujte okolní provozní teplotu 50 °C a relativní vlhkost 95 %.

POZOR! Ovládací zařízení musí být trvale připojeno k síti bez zástrčky. Napájecí kabel kamen musí být alespoň SiHF-J nebo ekvivalentní. Průřez kabelů závisí na výkonu kamen. (viz návod k obsluze kamen)

5

## **INSTALACE**

DŮLEŽITÉ! Změřte délky kabelů a určete umístění kabelů a částí zařízení. (viz schéma str. 4)

DŮLEŽITÉ! Při připojování kontrolního zařízení k jednotlivé fázi se ujistěte, že pojistka, ze které pochází napájení, má potřebnou intenzitu proudu a že všechny výstupy (U, V, W, N, PE) jsou připojeny samostatným vodičem.

### 2.1 Kontrolní panel UKU 🚺

#### 2.1.1 S dřevěným krytem

- sejměte zadní kryt kontrolního panelu UKU a připevněte jej ke stěně
- připevněte zadní kryt ke stěně tak, aby horní okraj kontrolního panelu byl v úrovni očí
- připojte napájecí kabel ke šroubové svorce zařízení
- připevněte zařízení k zadnímu krytu, který jste připevnili ke stěně; zajistěte jej šrouby po stranách

#### 2.1.2 S plastovým krytem

- připojte napájecí kabel pomocí kabelových šroubů na kontrolním panelu UKU
- vytáhněte ovládací knoflík kontrolního panelu
- připevněte zařízení pomocí šroubů ke stěně
- vraťte ovládací knoflík zpět na kontrolní panel

### 2.2 Hlavní modul 🕗

- při instalaci uvnitř sauny by měl být kryt umístěn 10–50 cm nad podlahou
- nepřipojujte hlavní modul ke stropu nebo šikmým povrchům
- připojte kabely kontrolního panelu UKU, teplotního čidla a dveřního spínače kabelovou průchodkou ke krytu a hlavnímu modulu (viz schéma str. 4–5)
- připojte napájecí kabel (400/230 V) ovládací konzoly přes kabelové průchodky k hlavnímu modulu (viz schéma str. 4–5)

### 2.3 Dveřní čidlo 📀

- dveřní spínač se skládá ze dvou částí: čidla a magnetu
- při instalaci zapuštěného dveřního senzoru použijte vrták o průměru 5 mm
- dveřní senzor instalujte nejvýše ve výšce 40 cm nad podlahou
- připojte konce kabelů ke svorkám čidla
- připevněte magnet ke dveřím; musí umožňovat zavření dveří a průchod přímo u dveřní zárubně
- připevněte čidlo na zárubeň dveří tak, aby při zavření dveří byly čidlo i magnet zarovnané; při zavřených dveřích musí být maximální vzdálenost mezi částmi dveřního čidla 5 mm

6 **HANSCRAFT** 

## **INSTALACE**

### 2.4 Tepelné čidlo s ochranou proti přehřátí 😏

– připojte kabel k zástrčce tepelného čidla (viz schéma str. 4–5)

- přišroubujte tepelné čidlo na stěnu (viz schéma str. 4–5)
- tepelné čidlo nelze umístit nad kamna, musí být od něj nejméně 50 cm
- tepelné čidlo musí být umístěno 15–20 cm od stropu
- tepelné čidlo musí být nejméně 50 cm od jakéhokoli přístupu vzduchu (větrání, dveře, okno)

### 2.5 Odpařovač 👩

 odpařovač je připojen k výstupům SL SN, jak je znázorněno na obrázku (viz schéma str. 4–5); pokud je odpařovač připojen, musí se na nastavení ovládacího panelu zvolit funkce odpařovače (viz pokyny pro uživatele)

DŮLEŽITÉ! Při připojení ovládacího panelu k elektrickým kamnům s funkcí odpařovače se ujistěte, že nádrž na vodu je vždy naplněna vodou. Když je nádrž na vodu prázdná, funkce odpařovače je deaktivována a existuje riziko, že dojde k vyhoření topného tělesa.

### 2.6 Zapojení systému osvětlení 🕖

- osvětlení/ventilaci lze připojit k výstupům LL LN ovládacího panelu (viz schéma str. 4); v takovém případě je možné zapnout/vypnout připojený systém osvětlení/ventilace z ovládacího panelu
- chcete-li použít funkci osvětlení, musíte zvolit funkci osvětlení v nastavení ovládacího panelu (viz pokyny pro uživatele)
- maximální výkon systému osvětlení/ventilace je 230 V 100 W 50 Hz

### 2.7 Zapojení Wi-Fi ovladače k síti

- Wi-Fi modem vyhovuje standardu 802.11 b/g/n; ovladač je kompatibilní pouze se sítěmi 2,4 GHz; připojení se nezdaří, bude-li vaše 5GHz síť mít stejný název jako síť 2,4 GHz; ovladač nepodporuje názvy a hesla Wi-Fi sítí delší než 20 znaků!
- pomocí ovládacího panelu UKU přejděte do nabídky nastavení (podržte tlačítko 10 s)
- přejděte na "Nastavení Wi-Fi"
- přejděte na "SSID" a potvrďte
- dále z nabídky vyberte správnou síť Wi-Fi
- po zvolení sítě Wi-Fi můžete pokračovat v zadávání hesla
- po zadání hesla zvolte připojení a postupujte podle pokynů v manuálu
- postupujte podle pokynů v části "UKU Mobile App"

## **INSTALACE**

#### 2.8 Zapojení GSM ovladače k síti

- po připojení sauny k vašemu uživatelskému účtu v aplikaci se aktivuje SIM karta
- SIM karta a sauna budou on-line za 30 minut.
  - DŮLEŽITÉ! Před připojením uživatelského účtu k sauně nebude sauna on-line!
- protože dálkový ovladač GSM využívá mobilní data, je za něj účtován roční poplatek;
  první rok je zdarma jako testování funkcí, poté stojí dálkové ovládání sauny 29 EUR
  ročně; pokud mobilní aplikaci po bezplatném roce nechcete, nemusíte platit a saunu
  můžete používat pouze ručně, prostřednictvím kontrolního panelu;
  platba se provádí kreditní kartou v mobilní aplikaci
- postupujte podle pokynů v části "UKU Mobile App"

#### 2.9 Mobilní aplikace UKU

Zařízení UKU Wi-Fi nebo GSM lze kromě kontrolního panelu ovládat také pomocí smartphonu se speciální mobilní aplikací. Takto můžete saunu uvést do chodu, i když jste daleko od domova.

Stáhněte si aplikaci HUUM ze stránky aplikace operačního systému na vašem mobilním telefonu:

- IOS App Store
- Android Google Play
- app.huum.eu
- vytvořte si uživatelský účet
- propojte ID ovládacího panelu (1XXXXX) s vaším uživatelským účtem; identifikační číslo a kód sauny jsou na štítku hlavního modulu
- po připojení sauny k vašemu uživatelskému účtu se aktivuje SIM karta a sauna bude do 30 minut připojena k síti
- zkontrolujte, zda všechny funkce mobilní aplikace fungují správně a vaše povely se skutečně dostanou do sauny; příkazy by měly být provedeny do 60 sekund; pokud funkce mobilní aplikace nefungují, kontaktujte výrobce: support@huum.eu

# DŮLEŽITÉ! V případě, že ovládací konzola není připojena k uživatelskému účtu v mobilní aplikaci, nebude sauna připojena k síti!

#### Zvýšení schopností pultu Local na úroveň pultu Wi-Fi

V mobilní aplikaci si můžete koupit a aktivovat software, který UKU Local změní na UKU Wi-Fi. Tato aktualizace nevyžaduje pomoc technika.

# TESTOVÁNÍ/NÁVOD K OBSLUZE

# 3 TESTOVÁNÍ

#### DŮLEŽITÉ! Testování nechte provést kvalifikovaného elektrikáře!

#### VÝSTRAHA! Nebezpečí úrazu elektrickým proudem. Testy se musí provádět při zapnutém napájení.

#### Zkontrolujte napájecí svorky jističe a hlavního modulu

Špatné připojení může způsobit požár.

- zapněte napájení z rozvaděče pomocí jističe na chvíli bude obrazovka blikat
- zařízení je připraveno k použití

#### Zkontrolujte dveřní čidlo – zavřete dveře sauny!

- zapněte ovládací panel
- nastavte teplotu
- zapněte topení; stykače se musí zapnout
- otevřete dveře; stykače se musí vypnout do 5–10 sekund
- zavřete dveře; stykače se musí znovu zapnout

#### Zkontrolujte tepelné čidlo

- nainstalujte ochranu
- vypněte napájení z rozvaděče sauny na čtvrt minuty a poté znovu zapněte, ovládací panel se musí vypnout a po zapnutí musí zobrazovat aktuální teplotu
- teplota se pravidelně obnovuje po jednom stupni, proto dosažení skutečné hodnoty teploty může nějakou dobu trvat
- nastavte požadovanou teplotu na 50 °C
- zapněte saunu a zkontrolujte, zda je udržována požadovaná teplota
- vypněte topení
- nastavte požadovanou teplotu
- zapněte topení a zkontrolujte, zda byla dosažena a je udržována potřebná teplota

### 4 NÁVOD K OBSLUZE

- chcete-li zapnout ovládací panel, spustit nebo ukončit ohřev, krátce stiskněte tlačítko
- během ohřevu se nad hodnotou teploty objeví ikona ohřevu ൝
- pokud se na stavovém řádku zobrazí symbol 🗓 znamená to, že bylo zapnuto připojení GSM; sauna nebude připojena k síti, dokud nebude připojena k aplikaci
- ovládací panel je připojen k síti a připraven k použití, pokud se na stavovém řádku zobrazí symbol

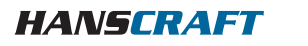

# NÁVOD K OBSLUZE

- intenzita signálu mobilní sítě je indikována plnými proužky
- během ohřevu je obrazovka vždy aktivní
- ovládáním sauny z ovládacího panelu můžete v nabídce nastavení zvolit dobu ohřevu
  3,6 hodin pro soukromé sauny, 12 hodin pro poloveřejné sauny a 18 hodin pro veřejné sauny; pokud používáte mobilní aplikaci, je možné zvolit čas ohřevu!
- po ukončení ohřevu nebo po použití tlačítka se ovládací panel vypne
- číslo zobrazené v pravém horním rohu obrazovky je cílová teplota sauny; aktuální teplota se zobrazuje ve středu obrazovky; otáčením knoflíku upravte teplotu
- chcete-li na kamnech nastavit funkci automatické páry, otáčejte stisknuté tlačítko;
  v levém dolním rohu je nastavení zobrazeno od 1 do 10
- chcete-li vstoupit do nabídky nastavení, stiskněte a podržte tlačítko po dobu 10 sekund
- v nabídce nastavení je možné zvolit mezi F (Fahrenheit) a C (Celsius)
- můžete si vybrat mezi inteligentními a jednoduchými algoritmy ohřevu: pomocí jednoduchého algoritmu ohřevu se všechny topné prvky vypnou, jakmile je dosaženo cílové teploty; díky chytrému algoritmu se topné články začnou postupně vypínat jeden po druhém před dosažením cílové teploty, což pomáhá šetřit energii, zejména u topných těles využívajících kameny o hmotnosti nad 50 kg DŮLEŽITÉ! Nepoužívejte u topných těles, která mají méně než tři topné články
- větrání/světlo zapnutím této funkce se po zvolenou dobu zapne jakékoli zařízení připojené k výstupům LN LL, kdykoli se otevřou dveře

## 4.1 Dětská pojistka 🕅

- funkci dětské pojistky lze zapnout z nabídky nastavení
- dětská pojistka se automaticky zapne, když se vypne obrazovka ovládacího panelu
- když je zapnutá dětská pojistka, aktivujte obrazovku stisknutím a podržením tlačítka a otočením o 15 stupňů doprava a poté o 15 stupňů doleva a zpět

## 4.2 Časovač 🕑

- chcete-li aktivovat funkci časovače, stiskněte a podržte tlačítko po dobu 3 sekund
- když je zvolen požadovaný čas, jedním krátkým stisknutím tlačítka se časovač zapne; funkce časovače se neaktivuje, pokud nestisknete tlačítko!

### 4.3 Osvětlení 🔆

- funkci osvětlení lze vybrat z nabídky nastavení
- když je vybrána funkce osvětlení, světlo se zapne dvěma rychlými stisky tlačítek

# NÁVOD/VŠEOB. INFORMACE/ÚČEL POUŽITÍ

### 4.4 Odpařovač 🌢

- funkci odpařovače lze vybrat z nabídky nastavení
- je-li zvolena funkce odpařovače, zesílí se pára při stisknutí, podržení a otočení tlačítka doprava; pára se sníží otočením tlačítka doleva
- intenzita tepla se zobrazuje jako indikátor v levém dolním rohu (od 1 do 10)

### 4.5 Používání mobilní aplikace

- nastavte požadovanou teplotu pro saunu a dobu ohřevu (poslední nastavení zůstane v paměti)
- zapněte saunu
- další podrobnosti jsou k dispozici v pokynech k aplikaci

## 5 VŠEOBECNÉ BEZPEČNOSTNÍ INFORMACE PRO UŽIVATELE

- pokud došlo ke kolísání tepelné ochrany (130 °C), zkontrolujte stav a bezpečnost sauny; pokud má být tepelné čidlo s ochranou proti přehřátí vyměněno, kontaktujte výrobce support@huum.eu
- v případě specifických problémů, které nejsou uvedeny v instalační příručce, se pro zajištění bezpečnosti obraťte na svého prodejce
- pro bezpečné používání ovládacího zařízení sauny není dovoleno zařízení upravovat nebo přestavovat!
- výrobce si vyhrazuje právo provádět technické změny na zařízení

## 6 ÚČEL POUŽITÍ

- ujistěte se, že se na kamnech nenacházejí žádné předměty; i nehořlavé předměty mohou způsobit přehřátí a nebezpečí požáru
- zavřete dvířka sauny po dobu, kdy je sauna vyhřívána; topení nebude fungovat s otevřenými dveřmi
- ovládací panely 18 kW lze použít pouze se třemi topnými okruhy s maximálním topným výkonem 4,5 kW na okruh
- toto zařízení není určeno k používání osobami s omezenými fyzickými, smyslovými nebo mentálními schopnostmi (včetně dětí) nebo osobami s nedostatkem zkušeností a/nebo znalostí, nejsou-li pod dozorem osoby odpovědné za jejich bezpečnost nebo pokud nedostali pokyny od takové osoby
- zajistěte, aby si děti s přístrojem nehrály

# ÚČEL POUŽITÍ/ZÁRUČNÍ PODMÍNKY

- pokud saunu nepoužíváte, z bezpečnostních důvodů vypněte jistič sauny
- chcete-li použít dálkové ovládání, zkontrolujte stav kamen a odstraňte z něj všechny předměty; ujistěte se, že je sauna bezpečná a zavřete dveře
- stará zařízení obsahují recyklovatelné materiály; nevyhazujte proto stará zařízení do domovního odpadu
- pokud nebudete saunu delší dobu používat, vypněte jistič sauny z rozvaděče

# 7 ZÁRUČNÍ PODMÍNKY

- záruka se vztahuje pouze na výrobek, který byl nainstalován a používán v souladu s návodem k obsluze
- DŮLEŽITÉ!!! Záruka se nevztahuje na topná tělesa; jsou považována za spotřební díly
- záruka se nevztahuje na běžné opotřebení nebo nesprávné používání výrobku;
  záruční doba je 5 let od data nákupu (na základě dokladu o nákupu)

#### Záruka se nevztahuje na:

- poškození nebo závady vzniklé v důsledku přepravy nebo jiné události, které jsou mimo kontrolu výrobce
- závady způsobené neopatrností, nesprávným skladováním nebo přetížením výrobku
- chyby při instalaci výrobku v důsledku nedodržení návodu k výrobku, provozních pokynů nebo bezpečnostních požadavků; jakákoliv úprava výrobku (přidání, odebrání nebo výměna dílů)
- neúplnost výrobku
- používání společně s výrobky, které nejsou kompatibilní s tímto zařízením
- vypršenou záruční dobu výrobku

Na stránce www.huum.eu naleznete nejaktuálnější materiály.

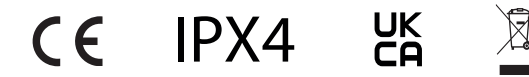

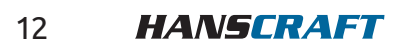

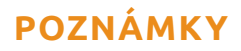

## 8 POZNÁMKY

| <br> |
|------|
|      |
| <br> |
| <br> |
|      |
| <br> |
| <br> |
|      |
|      |
|      |
|      |
| <br> |
|      |
| <br> |
|      |
|      |
|      |
| <br> |
|      |
| <br> |
|      |
|      |
| <br> |
|      |
|      |
| <br> |
|      |
|      |
|      |
|      |
| <br> |
| <br> |
|      |
| <br> |
|      |
|      |
|      |

HANSCRAFT 13

| POZNÁMKY |  |
|----------|--|
|          |  |
|          |  |
|          |  |
|          |  |
|          |  |
|          |  |
|          |  |
|          |  |
|          |  |
|          |  |
|          |  |
|          |  |
|          |  |
|          |  |
|          |  |
|          |  |
|          |  |
|          |  |
|          |  |
|          |  |
|          |  |
|          |  |

# POZNÁMKY

| <br> |
|------|
|      |
|      |
|      |
|      |
|      |
|      |
|      |
|      |
|      |
|      |
|      |
| <br> |
|      |
|      |
| <br> |
|      |
|      |
|      |
|      |
|      |
|      |
|      |
|      |
|      |
|      |
|      |
|      |
|      |
|      |
|      |
|      |
|      |
|      |
|      |
| <br> |
|      |
|      |
|      |
|      |
|      |
|      |
|      |
|      |
|      |
|      |
|      |
|      |
|      |
|      |
|      |
|      |
|      |
|      |
|      |
| <br> |
|      |
|      |
|      |
|      |
|      |
|      |
|      |
|      |
|      |
|      |
|      |
|      |
|      |
|      |
|      |

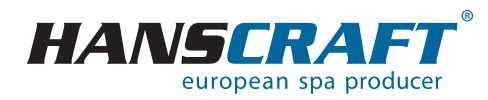

#### HANSCRAFT, s. r. o. Bečovská 939

HANSCRAFT, s.r.o. www.HANSCRAFT.cz

Bečovská 939 104 00 Praha 10-Uhříněves CZECH REPUBLIC